| Name:<br>David Petersen |        |                                                                                                    | Grading Quarter:<br>3                                                                                                    | Week Beginning:<br>2/3/25                                                                                                    |                                                                                                    |
|-------------------------|--------|----------------------------------------------------------------------------------------------------|----------------------------------------------------------------------------------------------------|----------------------------------------------------------------------------------------------------|----------------------------------------------------------------------------------------------------|
| School Year: 24-25      |        |                                                                                                    | Subject: Graphic Design 1                                                                                                    |                                                                                                    |                                                                                                    |
| Monday                  | Notes: | Objective:<br>Utilize Text and F<br>Lesson Overview:<br>ways to put in text<br>color change<br>size (control t to tra-<br>warp<br>text panel<br>Text layer (created<br>command t to trans<br>look at the control<br>underneath, also th<br>and paragraph par<br>highlight to make of<br>control or comman<br>drop shadow and e<br>Go over adding Te<br>Have them take pid<br>use their own pictu<br>Typing freely or tex<br>click on T to manip<br>double click on the<br>highlight to change | CX in Photoshop<br>Go through all of the text<br>ansform or click on move<br>d itself and named itself)<br>sform<br>bar for changes, especial<br>he one on the right that to<br>hels<br>changes then commit<br>id click on layer to change<br>emboss etc.<br>ext and FX that you can m<br>ctures of themselves for the<br>ires as we<br>at box (checking to comm<br>pulate text<br>e layer to go to layer styles<br>of font | tools<br>tool)<br>ly the t with the curve<br>ggles the character<br>e style<br>ake to text.<br>he magazine cover. ) they may<br>it or not) | Academic<br>Standards:<br>S.10 Produce<br>single- and multi-<br>color graphic works<br>using industry<br>standard software |

|    | Notes: | Objective: Iltilize the Crop Frame Healing Brushes  | Academic             |
|----|--------|-----------------------------------------------------|----------------------|
|    | Notes. | objective. Ourize the crop, Frame, freating brushes | Standards            |
|    |        |                                                     | 6 1 Identify         |
|    |        |                                                     | elements of design   |
|    |        | Lesson Overview:                                    | (e.g., line, shape,  |
|    |        | Use picture of in front of the ocean                | form, texture,       |
|    |        | and cover                                           | pattern, color,      |
|    |        | crop                                                | value, space, and    |
|    |        | halling brushes                                     | SIZE)                |
|    |        |                                                     | o.2 Identity         |
|    |        |                                                     | (e.g. contrast       |
|    |        |                                                     | repetition,          |
|    |        |                                                     | alignment,           |
|    |        |                                                     | proximity,           |
|    |        |                                                     | hierarchy, balance,  |
|    |        |                                                     | movement,            |
|    |        |                                                     | emphasis,            |
|    |        |                                                     | 8.4 Use a digital    |
|    |        |                                                     | camera to            |
|    |        |                                                     | demonstrate          |
|    |        |                                                     | composition          |
| es |        |                                                     | techniques (i.e.,    |
| da |        |                                                     | rule of thirds,      |
| <  |        |                                                     | balance leading      |
|    |        |                                                     | lines, repeating     |
|    |        |                                                     | patterns/texture,    |
|    |        |                                                     | symmetry, etc.)      |
|    |        |                                                     | 8.6 Apply            |
|    |        |                                                     | nondestructive       |
|    |        |                                                     | Image editing        |
|    |        |                                                     | 8 7 Composite        |
|    |        |                                                     | raster images using  |
|    |        |                                                     | a combination of     |
|    |        |                                                     | layers,              |
|    |        |                                                     | transparency,        |
|    |        |                                                     | masking, selection   |
|    |        |                                                     | iouis, biending      |
|    |        |                                                     | special effects      |
|    |        |                                                     | 8.8 Manipulate       |
|    |        |                                                     | digital images using |
|    |        |                                                     | industry standard    |
|    |        |                                                     | software             |
|    |        |                                                     |                      |

|           | Notes: | Objective: Utilize the Crop tool by understanding the Rule of Thirds                                                                                                    | Academic               |
|-----------|--------|----------------------------------------------------------------------------------------------------|------------------------|
|           |        |                                                                                                    | Standards:             |
| Wednesday |        | Lesson Overview: Break up the categories into the selection area, touch up<br>area, and other tools (text etc.)<br>Remind them to make these portrait style, they are to place the text<br>themselves, make it look real, and try to find the best images<br>possible for a match with their pictures so it looks good.<br>Toolbar Basics Part 1<br>Pull up the picture of the car or the house with the ocean behind it and go<br>over the different tools (make sure they are in the normal<br>mode in the control<br>panel and also have them look at the different options in the control panel<br>as they go along)<br>Crop Tool -Crops picture to a smaller area<br>(click and drag to crop and hit enter)<br>Eyedropper Tool- used to select certain colors in an image to make it your<br>active color<br>(click on area to pick up color)<br>Spot Healing Brush- used to take out unwanted areas and combine it with<br>its surrounding<br>(click and paint over area then let go)<br>Brushtool- Much like in Al, used to make strokes and placing symbols etc.<br>(select size and type of brush from brush menu- ALT with pick up a<br>selected color)<br>Clone Stamp Tool- Used to pick up an image to copy it somewhere else<br>(find image and use your ALT key to target the area to copy)<br>Eraser- Erases completely<br>(you can change the size in the control panel)<br>Background Eraser Tool- Picks up the center and erases that color range<br>(Adjust the target using the control panel to target what you want erased)<br>Magic Eraser- Works the same as the magic wand and erases the color<br>selection that is selected |                        |
|           | Notes: | Objective: Utilize the Hand, Rotate View, and Zoom Tools                                                                                                    | Academic<br>Standards: |
| Thursday  |        | Lesson Overview: Brief on vector tools<br>Show the time magazine designer video<br>Hand<br>rotate view<br>zoom                                                                                                    |                        |

|        | Notes: | Objective:<br>Practice touching up an old photograph                                                                                                    | Academic<br>Standards: |
|--------|--------|----------------------------------------------------------------------------------------------------|------------------------|
| Friday |        | Lesson Overview: review the tools (toolbar challenge) and use the<br>landscape picture on the desktop to show how to make it into a raster<br>image and<br>select the different objects<br>Use the picture of the Standard sawmill and have them touch it up. | Standards:             |